# Microsoft 365 Apps for Student アンインストールマニュアル (学生用)

# 目次

| 1. | ラ・ | 11 | 21 | ノフ | く無 | ミ効 | 51 | "匕 | 手   | ļļļ | Į  | •  | • | • | • | • | • | • | • | •   | • | • | • | • | • | • | • | • | 1 |
|----|----|----|----|----|----|----|----|----|-----|-----|----|----|---|---|---|---|---|---|---|-----|---|---|---|---|---|---|---|---|---|
| 2. | パ  | ソコ | コン | ッか | 5  | の  | ア  | ン  | ' 1 | ``  | ノフ | くト |   | _ | ル | • | • | • | • | • • | • | • | • | • | • | • | • | • | 3 |
| 3. | 問  | い  | 合  | わ  | せ  | 先  | •  | •  | •   | •   | •  | •  | • | • | • | • | • |   | • | •   | • | • | • | • | • |   | • | • | 5 |

#### (注意)

本マニュアルは2022年2月に作成したものです。 Microsoft 社の仕様変更により、画面が変更になる場合があります。

### 1. ライセンス無効化手順

## 1)Web ブラウザを起動し、Office 365 にサインインします。

https://outlook.office365.com/

メールアドレス:(教室パソコン)ログイン ID@edu.setsunan.ac.jp

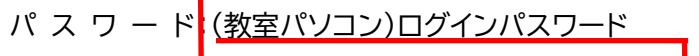

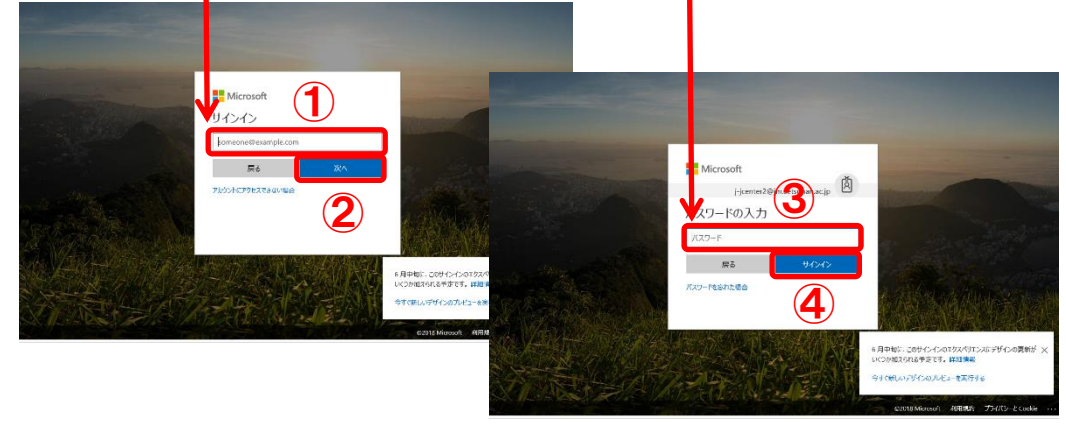

2)画面左上の ジェクリックして、「Office365」をクリックします。

|            | Office 365 $\rightarrow$ | ▶ 検索                                                                                                    | © a ¢ 💽 |
|------------|--------------------------|----------------------------------------------------------------------------------------------------|---------|
| ערק        | 2                        | すべて既読にする う 元に戻す                                                                                                    |         |
|            |                          | ○ 受信トレイ★ フィルター ~                                                                                                    |         |
| Outlook    | OneDrive                 | a and a second second se |         |
| Word       | Excel                    |                                                                                                    |         |
| PowerPoint | OneNote                  |                                                                                                    |         |
| Teams      | Class Notebook           | • 2323 COA                                                                                                    |         |
| Sway       | Forms                    |                                                                                                    |         |
| A 連絡先      |                          | • * * * * * * * * * * * * * * * * * * *                                                                                                    |         |
| すべてのアプリ →  |                          |                                                                                                    |         |

#### 3)「Office のインストール」をクリックして、「その他のインストールオプション」をクリックしま

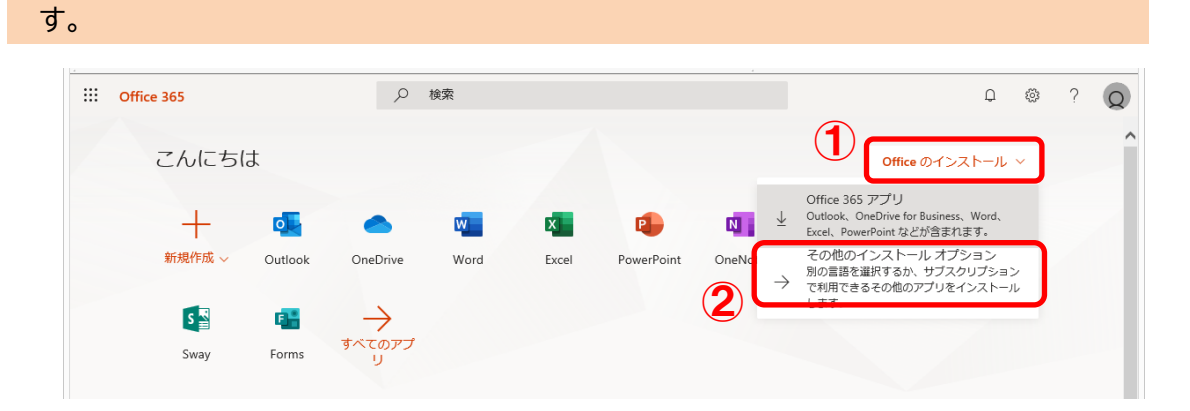

## 4)「アプリとデバイス」→デバイスの横の矢印→「サインアウト」をクリックします。

|                                              | アプリとデバイス                                                            |
|----------------------------------------------|---------------------------------------------------------------------|
| <b>又</b> 個人情報                                | Office 🚺 🕼 🕼 🕼 🕼 🕼 🏠 🗥                                              |
| サブスクリプション                                    | 言語 ① パージョン Office のインス 日本語 (日本) ● 64 ビッ● トール                        |
| Q セキュリティとプライバ<br>シー                          |                                                                     |
| <ul> <li>アプリの権限</li> <li>アプリとデバイス</li> </ul> | ③ サインアウト: OFFICE ○<br>DESKTOP-5710IT3<br>Microsoft Windows 10 Pro   |
| 🤌 ツールおよびアドイン                                 | 口<br>スマートフォンまたはタブレットに Office をイ<br>ンストール<br>iOS   Android   Windows |

## 5)「サインアウト」をクリックします。

| の Office からサインアウトしますか?                                 |
|--------------------------------------------------------|
| Office からサインアウトすると、このデバイスでファイルの編集や新しいファイルの作成ができなくなります。 |
| サインアウトしても、Office はデバイスからアンインストールされません。                 |
| サインアウト キャンセル                                           |

## 2. パソコンからのアンインストール

# 6)「Windows マーク」→「歯車マーク」→「アプリ」をクリックします。

| 8    |                                                                                                    |                                         |                                             |            |                                           |
|------|----------------------------------------------------------------------------------------------------|-----------------------------------------|---------------------------------------------|------------|-------------------------------------------|
| ۵    | 投定                                                                                                    |                                         |                                             |            | ×                                         |
| ⊠(1) |                                                                                                    | Windows の設力<br>設定の検索                    | 定<br>户                                      |            |                                           |
| ٢    | ディブンイ、サウンド、追加、電源 2                                                                                                    | <b>デバイス</b><br>Bluetooth, ブリンター、マウス     | 電話<br>Android, iPhone のリンク                  |            | <b>ネットワークとインターネット</b><br>Wi-Fi、 徳内モード、VPN |
| Ф    |                                                                                                    | <b>アブリ</b><br>アンインストール、阪定値、オブション<br>の機能 | <b>アカウント</b><br>アカウント、メール、同期、職場、家<br>版      | <b>A</b> ₽ | 時刻と言語<br>音声認識、地域、日付                       |
| -    | الله المحمد المحمد | 簡単操作<br>ナレーター、拡大鏡、ハイコントラスト              | <b>Cortana</b><br>Cortana の言語、アクセス許可、通<br>知 | ß          | <b>プライバシー</b><br>位置情報、カメラ                 |
|      | デデア<br>更新とセキュリティ<br>Windows Update、 岡原、 パック<br>アップ                                                                                                    |                                         |                                             |            |                                           |

7)アプリと機能画面で「Microsoft Office 365 Apps for enterprise」を探します。

|           |              | ことに役立ちます。                                                           |                       |
|-----------|--------------|---------------------------------------------------------------------|-----------------------|
| E         | アプリと機能       | 場所を選ばない                                                             |                       |
| 15        | 既定のアプリ       | アプリン機能                                                              |                       |
| ц         | オフライン マップ    | オプション機能                                                             |                       |
| D         | Web サイト用のアプリ | アプリ実行エイリアス                                                          |                       |
| 31        | ビデオの再生       | 検索や並べ替えを行ったり、ドライブでフィルターをかけたりできます。<br>ストールまたは移動する場合は、一覧で目的のアプリを選びます。 | アプリをアンイン              |
| 早 スタートアップ | スタートアップ      | このリストを検索・・・・                                                        |                       |
|           |              | 並べ替え:名前 〜 フィルター:すべてのドライブ 〜                                          |                       |
|           |              | 207 個のアプリが見つかりました                                                   |                       |
|           |              | 3D ピューアー<br>Microsoft Corporation                                   | 16.0 KB<br>2021/10/27 |
|           |              | Active Directory Rights Management Services C                       | 53.8 MB<br>2019/03/18 |
|           |              | Adobe Reader XI (11.0.15) - Japanese                                | 282 MB<br>2016/03/23  |
|           |              | Adobe Shockwave Player 12.2                                         |                       |

8)「Microsoft Office 365 Apps for enterprise」をクリック→「アンインストール」を クリックします。

| ← 設定                                                                            |                                                                             | in the second second se | × |
|---------------------------------------------------------------------------------|-----------------------------------------------------------------------------|----------------------------------------------------------------------------------------------------|---|
| ☆ ホーム 設定の検索                                                                     | アプリと機能<br>Microsoft .NET Framework 4.5.1 SDK (日本語) 3.51 MB<br>2015/01/19    |                                                                                                    |   |
| זיליד (                                                                         | Microsoft 365 Apps for enterprise - ja-jp<br>2022/02/09<br>16.0.14326.20738 |                                                                                                    |   |
| <ul> <li>         IΞ アブリと機能      </li> <li>         IΞ- 既定のアブリ      </li> </ul> | 変 <mark>2</mark> アソインストール                                                   |                                                                                                    |   |
|                                                                                 | Microsoft ASP.NET MVC 4 Runtime 2.94 MB                                     |                                                                                                    |   |

9)「アンインストール」をクリックします。

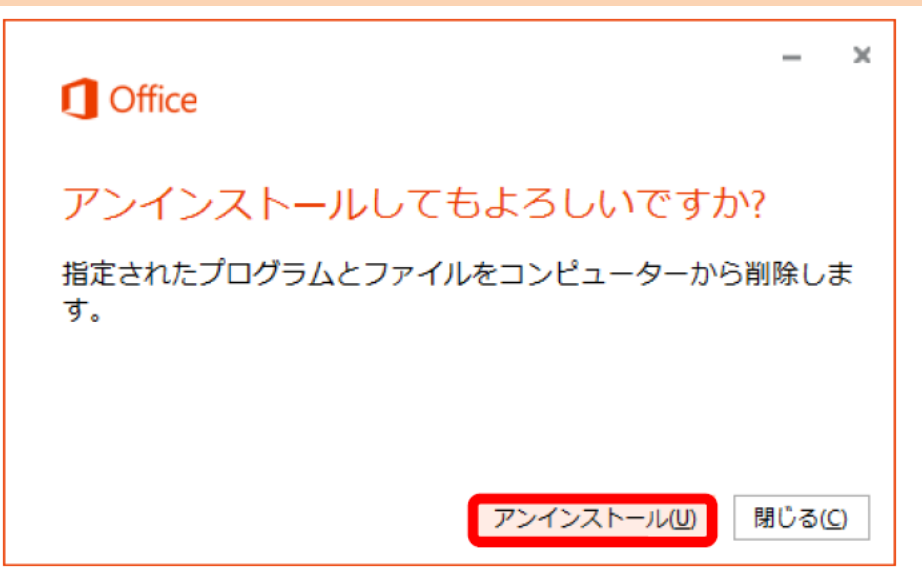

10)閉じるをクリックし、再起動します。

| – ×                                                           |  |
|---------------------------------------------------------------|--|
| アンインストールが完了しました。                                              |  |
| コンピューターから止常に Office を削除しました。<br>後でもかまいませんが、残っているいくつかのファイルを整理で |  |
| きるよう、できるだけ早くコンピューターを再起動することをお<br>勧めします。                       |  |
| 閉じる <u>(C</u> )                                               |  |

アンインストールに関するご質問は、マイクロソフトまでお願いいたします。

Office のダウンロードや PC へのインストールなど利用開始手順のサポートについて

日本マイクロソフト サポート窓口 URL:https://aka.ms/online

受付時間:平日9:00~18:00 土日10:00~18:00

(祝日、弊社指定休業日を除く)

(注意)

本マニュアルは2022年2月に作成したものです。 Microsoft社の仕様変更により、画面が変更になる場合があります。